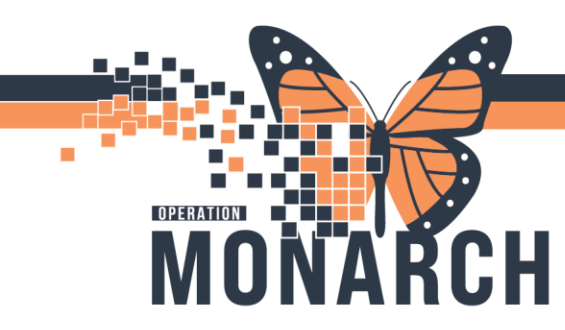

a.

a.

a.

## **TIP SHEET** HOSPITAL INFORMATION SYSTEM (HIS)

#### **Oncology - Patient Intake Nurse**

Targeted Users: <u>Nurse – Oncology Ambulatory</u>

1. Ambulatory Organizer displays "Seen by PSW" status.

| 입 Home 38 Multi-Patient Task List III Order Tasking Worklast Tracking Board 삶<br>Q Oracle Bridge Q Clinical Education Q Service Deak Help Q HDS ESPAN .<br>ண Suspend 왜 Exit III Calculater 웹 AdHoc IIIII Medication Administration III D | Patient List 🔄 Message Cente | r 🌇 eCoach 🌇 Dynamic<br>'M Conversation + 🔬 Mer | Worklist 🜇 Referral Management 🜇 Oncology Navi<br>dical Record Request 👼 Scheduling Appointment Boo | gator Worklist 🌳 Cardiovascular 🖕<br>k 🔶 Add + 📻 Documents 🔝 Specimen Coll | ection 💽 iAware 🥁 Capacity Manager     | Grace B                                    | liedenstein  |
|----------------------------------------------------------------------------------------------------|------------------------------|-------------------------------------------------|----------------------------------------------------------------------------------------------------|----------------------------------------------------------------------------|----------------------------------------|--------------------------------------------|--------------|
|                                                                                                    |                              |                                                 |                                                                                                    |                                                                            |                                        | 😂 Recent 👻 Harri<br>SC Full screen 🛛 Print | Cg 2 minutes |
| Inbox Provies Pools<br>Display: Last 14 Days                                                                                                    | Ambulatory Organi            | 2er                                             | a                                                                                                   |                                                                            |                                        |                                            | /=           |
| Indux Items (0)     Results     Results     Results     Pr     Documents     Messages                                                                                                    | Day View (6)                 | Calendar Open Ite<br>7, 2024 🔤 🕨                | Instants (5)<br>Patients for: Salib, Mary MD ; 🏶 SC ONC Medication (<br>Patient                     | Discology Treatment ~<br>Details                                           | Status (as of R-43)                    | Kulus                                      | e.           |
| Work Items (0)     Saved Documents     Based Recomments                                                                                                    | 8:15 AM<br>SC ONC 82         | 5 hrs                                           | ZZONC, STRAWBERRYPIE<br>25 Years, Female                                                            | ONC CTX- Infusion Appointment                                              | Seen by PSW<br>SC CHEMO<br>Pod A 1     | Reason for Visit : CARFDEXA(W)+ISA         | AT           |
| Reminders  - Notifications                                                                                                    | 9:00 AM<br>Salib, Mary MD    | 15 mins                                         | ZZONC, STRAWBERRYMILKMOB<br>27 Years, Female                                                        | ONC Exam                                                                   | Checked In<br>SC ONSYS<br>Exam Room 01 | Reason for Visit : test                    |              |
| Sent Items<br>Trash<br>Notify Reveals                                                                                                    | 9:00 AM<br>SC ONC A1         | 4 hrs                                           | ZZONC, STRAWBERRYPIE<br>25 Years, Female                                                            | ONC CTX- Infusion Appointment                                              | Confirmed<br>SC CHEMO                  | Reason for Visit : FOLFOXIRI               |              |

- 2. Click the Patient's name to open the chart.
  - 🖄 Home 😂 Multi-Patient Task List 脳 Order Tracking Worklist Tracking Board 🖕 Patient List 🖂 Message Center 📓 eCoach 📓 Dynamic Worklist 脳 Referral Management 📓 Oncology Navigator Worklist 🎔 Cardiovascular Oracle Bridge 🔍 Clinical Education 🔍 Service Desk Help 🔍 HDS ESPAN 🗱 Suspend 🚽 Exit 📓 Calculator 🧃 AdHoc 💵 Medication Administration 🎊 Dep 🔄 Communicate 🝷 🍰 PM Conversation 🝷 👔 Medical Record Request 🗂 Scheduling Appointment Book 💠 Add 🝷 📻 Docu - 🕲 🖱 🗳 A 100% ies Pools Ambulatory Organizer Last 14 Days View (6) Calendar Open Items (5) Results November 7, 2024 Patients for: Salib, Mary MD ; 🗰 SC ONC Medication Oncology Treatment Results FY Document Messages Work Items (0) 8:15 AM SC ONC B2 ZZONC, STRAWBERRYPIE ONC CTX- Infusion Appoin 5 hrs Saved Documents Paper Based Document Reminder 9:00 AM Salib, Mary MD ZZONC, STRAWBERRYMILKMOB 27 Years, Female ONC Exam 15 mins Notification
- 3. Review chart from the Workflow MPage.

| ZZONC. S<br>Admin Sex<br>*Code State | Female<br>Int No Data | RYPIE (STRAW)<br>Available>    | MRN:11054513<br>DOB:06/Oct/1999<br>Isolation: <no avail<="" data="" th=""><th>able&gt;</th><th>Allergies: oxaliplatin, P<br/>Age:25 years<br/>Alerta:No Alerta Docum</th><th>enicilline V<br/>ented</th><th>Attending:D<br/>Dose W1:801<br/>Recurring Fil</th><th>eclined, Provider<br/>000 kg (18-Oct-2024)<br/>N: 22-005878 [Visit Dr: 203</th><th>Loc:9<br/>HCN:<br/>94-Oct 16 15:85:94] Loc: SCS</th><th>C CHEMO: Pod A 1<br/>DN 2356-432-454</th><th></th></no> | able>                                  | Allergies: oxaliplatin, P<br>Age:25 years<br>Alerta:No Alerta Docum | enicilline V<br>ented | Attending:D<br>Dose W1:801<br>Recurring Fil | eclined, Provider<br>000 kg (18-Oct-2024)<br>N: 22-005878 [Visit Dr: 203 | Loc:9<br>HCN:<br>94-Oct 16 15:85:94] Loc: SCS | C CHEMO: Pod A 1<br>DN 2356-432-454 |                   |
|--------------------------------------|-----------------------|--------------------------------|----------------------------------------------------------------------------------------------------|----------------------------------------|---------------------------------------------------------------------|-----------------------|---------------------------------------------|--------------------------------------------------------------------------|-----------------------------------------------|-------------------------------------|-------------------|
| Menu                                 |                       | • 🔒 Nurse View                 |                                                                                                    |                                        |                                                                     |                       |                                             |                                                                          |                                               | 50 Full streen                      |                   |
| Nuse View<br>Orcalogy                |                       | MB B B A I                     | Anti Cancer Medication De                                                                                                    | X Future Orders                        | × Demographics                                                      | × Orders              | × H                                         | andoff X                                                                 | +                                             |                                     | # <b>\$</b> Q / = |
|                                      |                       |                                | Reason for visit                                                                                                    |                                        |                                                                     |                       |                                             |                                                                          |                                               |                                     | Selected Vist O   |
|                                      |                       | Region for visit               | Chemotherapy                                                                                                    |                                        |                                                                     |                       |                                             |                                                                          |                                               |                                     |                   |
|                                      |                       | Problem Lat<br>Histories       | Cerner Test, Nurse - Onco                                                                                                    | iegy Anthalistory Camer 08 NOV         | 2024 08:50                                                          |                       |                                             |                                                                          |                                               |                                     |                   |
|                                      |                       | Performance Statist &          | Vital Signs                                                                                                    |                                        |                                                                     |                       |                                             | + ~                                                                      | Selected Visit Last 1 days                    | Last 1 meeks Last 6 months          | ✓ Ⅲ □ ○           |
|                                      |                       | Tunicities                     |                                                                                                    | 28 OCT 2024                            |                                                                     |                       |                                             |                                                                          | 18 OCT 2024                                   |                                     |                   |
|                                      |                       | Staging                        |                                                                                                    | 15:07                                  |                                                                     | 15:05                 |                                             |                                                                          | 14:40                                         |                                     |                   |
|                                      |                       | Labs                           | Height/Length Measu                                                                                                    | 167                                    |                                                                     | -                     |                                             |                                                                          | 170                                           |                                     |                   |
|                                      |                       | Home Medications               | Weight Dosing by                                                                                                    | 5U                                     |                                                                     | 2                     |                                             |                                                                          | 60.000                                        |                                     |                   |
|                                      |                       | Systemic Therapy               | Weight Measured is                                                                                                    | 62                                     |                                                                     | -                     |                                             |                                                                          | 60                                            |                                     |                   |
|                                      |                       | Review                         | Body Mass Index. kg/=0                                                                                                    | 22.23                                  |                                                                     | -                     |                                             |                                                                          | 27.68                                         |                                     |                   |
|                                      |                       | Dispestici -                   | BP entity                                                                                                    | -                                      |                                                                     | 120/62                |                                             |                                                                          | -                                             |                                     |                   |
|                                      |                       | New Order Entry                | BSA Measured =0                                                                                                    | 1.7                                    |                                                                     | -                     |                                             |                                                                          | 1,94                                          |                                     |                   |
| Ident/Stop Time<br>Clinical Research |                       | Hicobiology<br>Documents       | Problem List                                                                                                    |                                        |                                                                     |                       |                                             |                                                                          |                                               |                                     | 0                 |
| Clinical Connect                     |                       | Pathology<br>Care Team         | Classification AI                                                                                                    | *                                      | Add as Chronic                                                      | Search within         | SNOMED CT                                   | problem                                                                  |                                               |                                     | Q                 |
|                                      |                       | Visits                         | Priority                                                                                                    | Problem Name                           |                                                                     | Code                  | Orsist                                      | Classification                                                           | Actions                                       |                                     |                   |
|                                      |                       | Goals of Care<br>Documentation | -      Resolved Obranic Prob                                                                                                    | Adrenal cortex cancer, carcino<br>ents | ina                                                                 |                       |                                             | Nedical                                                                  | 🗸 This Visit 🛛 🗸                              | Chorese Resolve                     |                   |
|                                      |                       | Companyert<br>Follow Up        | All previous This Vis                                                                                                    | it problems                            |                                                                     |                       |                                             |                                                                          |                                               |                                     |                   |

niagarahealth

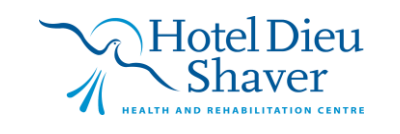

1

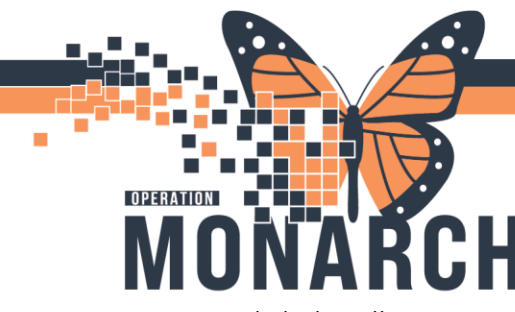

a.

### **TIP SHEET** HOSPITAL INFORMATION SYSTEM (HIS)

4. Click the **Allergies** component to review if BPMH Technician has already completed the Allergies.

| 🔹 🔹 🏦 Nurse                        | View |                             |               |                   |          |          |           |                      |                     |                        | C Full screen      | 🖶 Print      |              |
|------------------------------------|------|-----------------------------|---------------|-------------------|----------|----------|-----------|----------------------|---------------------|------------------------|--------------------|--------------|--------------|
| A                                  | 100% | • • • •                     |               |                   |          |          |           |                      |                     |                        |                    |              |              |
| Workflow                           | ×    | Anti Cancer Medication Do × | Future Orders | × Demographics    | × Orders |          | × Handoff | ×                    | +                   |                        | A 0 = 0            |              | A TE         |
|                                    | +    | Allergies (2)               |               |                   |          |          |           |                      |                     |                        |                    | +            | All Visits 📀 |
| Reason for visit<br>Vital Signs    | î    |                             |               |                   |          |          |           | Reve                 | se Allergy Check    | Add allergy            |                    |              | Q            |
| Problem List                       |      | Substance                   | Severity 🗸    | Reactions         |          | Category | Status    | Reaction T           | Source              | Comments               |                    |              |              |
| Histories                          |      | oxaliplatin                 |               | Rash              |          | Drug     | Active    | Side Effect          |                     |                        |                    |              |              |
| Allergies (2)                      |      | Penicilline V               | -             | Urticaria (Hives) |          | Drug     | Active    | Allergy              |                     |                        |                    |              |              |
| Performance Status &<br>Toxicities |      | 1                           | \$            |                   |          |          | Recon     | iliation Status: Com | oleted by Cerner Te | st, Nurse - Oncology A | mbulatory Cerner o | n 07 NOV 203 | 24 at 15:22  |

| ZZONC, STRAWBER                               | RRYPIE |                                          |                                                                                                    |                                                                                      |                                                                                                    |                                      | + List + 🕋 Recent + Name Q. +                     |
|-----------------------------------------------|--------|------------------------------------------|----------------------------------------------------------------------------------------------------|--------------------------------------------------------------------------------------|----------------------------------------------------------------------------------------------------|--------------------------------------|---------------------------------------------------|
| ZZONC, STR<br>Admin Sex:Fer<br>*Code Status:- | AWBERR | YPIE (STRAW)<br>vailable>                | MRN:11054513<br>DOB:06/Oct/1999<br>Isolation: «No Data Available»                                                            | Allergies: oxaliplatin, Penicilline V<br>Age:25 years<br>Alerts:No Alerts Documented | Attending:Declined, Provider<br>Dose Wt:80.000 kg (18-Oct-2024)<br>Recurring FIN: 22-005878 [Visit Dt: 2 | Li<br>H<br>024-Oct-16 15:05:04] Loc: | xc:SC CHEMO; Pod A 1<br>CN:ON 2356-432-454<br>SCS |
| Menu                                          |        | <ul> <li>A Nurse View</li> </ul>         |                                                                                                    |                                                                                      |                                                                                                    |                                      | 💱 Full screen 🗧 Print 🗘 Ominutes ago              |
| Nurse View<br>Oncology                        |        | # 월   월 월   속 속   100%<br>Workflow ×     | Anti Cancer Medication Do × Future Orders                                                                                    | X Demographics X Orders                                                              | × Handoff                                                                                                | × +                                  |                                                   |
| MAR                                           |        | 1                                        | Home Medications (35)                                                                                                    |                                                                                      |                                                                                                    |                                      | +   All Visits   0   Ξ   ▲                        |
| MAR Summary                                   |        | Reason for visit                         |                                                                                                    |                                                                                      |                                                                                                    | Status: Meds History                 | Admission Transfer Optimatient View Datails       |
| Orders                                        | + Add  | Vital Signs                              |                                                                                                    |                                                                                      |                                                                                                    |                                      |                                                   |
| Interactive View and I&O                      |        | Problem List                             | Medication                                                                                                    |                                                                                      | ∧ Compliance                                                                                             | Supply Replyining                    | Kesponsible Provider                              |
| Task List                                     |        | Histories                                | e acetylsakcylic acid (acetylsakcylic acid 81 mg oral delayed<br>81 mg, PO, daily, 100 tablet(s), 3 Refil(s)                 | release tablet)                                                                      |                                                                                                    | -                                    | NHS Test03, Physician - Medical Oncology/Haema    |
| Documentation                                 |        | Allergies (2)<br>Performance Status &    | <ul> <li>acyclovir (acyclovir 400 mg tablet)<br/>400 mg, PO, BID, for 100 day(s), 200 tablet(s), 3 Refil(s)</li> </ul>       |                                                                                      | -                                                                                                    | -                                    | NHS Test03, Physician - Medical Oncology/Haema    |
| Form Browser                                  |        | Toxicities                               | <ul> <li>allopurinol (allopurinol 300 mg tablet)<br/>300 mg, PO, daily, Starting the day before chemotherapy</li> </ul>      | for 30 days only-no refills, 30 tablet(s), 0 Refil(s)                                | -                                                                                                    | -                                    | NHS Test03, Physician - Medical Oncology/Haema    |
| Histories                                     | T 400  | Labs                                     | <ul> <li>allopurinol (allopurinol 300 mg tablet)</li> <li>300 mg, PO, daily, Starting the day before chemotherapy</li> </ul> | for 30 days only-no refills, 30 tablet(s), 0 Refil(s)                                |                                                                                                    | 17                                   | NHS Test01, Physician - Medical Oncology/Haema    |
| Medication List                               |        | Home Medications (5)<br>Systemic Therapy | c allopurinol (allopurinol 300 mg tablet)<br>300 mg, PO, daix, Starting the day before chemotherapy                          | for 30 days only-no refills, 30 tablet/s). 0 Refill(s)                               | -                                                                                                    | -                                    | NHS Test01, Physician - Medical Oncology/Haema    |
| Clinical Media                                |        | Review<br>Diagnostics (0)                | dexAMETHasone (dexAMETHasone 4 mg tablet)<br>40 mg, PO, weekly, for 4 week(s), 40 tablet(s), 0 Refill(s)                     |                                                                                      | -                                                                                                    | -                                    | NHS Test03, Physician - Medical Oncology/Haema    |

6. Click the **Histories** component to review if BPMH Technician has already completed the **Smoking Cessation**.

| ZZONC, STRAW<br>ZZONC,<br>Admin Seo<br>*Code Stat | BERRYPIE<br>STRAWBERR<br>Female<br>us: <no a<="" data="" th=""><th>YPIE (STRAW)</th><th>MRN:11054513<br/>DOB:06/Oct/1999<br/>Isolation:<no a<="" data="" th=""><th>vailable&gt;</th><th>Allergies: oxaliplatin, Penicilline \<br/>Age:25 years<br/>Alerts:No Alerts Documented</th><th></th><th>Attending:Declined, Provider<br/>Dose Wt:80.000 kg (18-Oct-20<br/>Recurring FIN: 22-005878 [Vis</th><th>24)<br/>it Dt: 2024-Oct-16 15:05:</th><th>Loc.SC CHEMO; Pod<br/>HCN:ON 2356-432-4<br/>04] Loc: SCS</th><th>A 1<br/>54</th><th>Name</th><th></th><th>٩</th></no></th></no> | YPIE (STRAW)          | MRN:11054513<br>DOB:06/Oct/1999<br>Isolation: <no a<="" data="" th=""><th>vailable&gt;</th><th>Allergies: oxaliplatin, Penicilline \<br/>Age:25 years<br/>Alerts:No Alerts Documented</th><th></th><th>Attending:Declined, Provider<br/>Dose Wt:80.000 kg (18-Oct-20<br/>Recurring FIN: 22-005878 [Vis</th><th>24)<br/>it Dt: 2024-Oct-16 15:05:</th><th>Loc.SC CHEMO; Pod<br/>HCN:ON 2356-432-4<br/>04] Loc: SCS</th><th>A 1<br/>54</th><th>Name</th><th></th><th>٩</th></no> | vailable>                                  | Allergies: oxaliplatin, Penicilline \<br>Age:25 years<br>Alerts:No Alerts Documented |                    | Attending:Declined, Provider<br>Dose Wt:80.000 kg (18-Oct-20<br>Recurring FIN: 22-005878 [Vis | 24)<br>it Dt: 2024-Oct-16 15:05: | Loc.SC CHEMO; Pod<br>HCN:ON 2356-432-4<br>04] Loc: SCS | A 1<br>54     | Name       |              | ٩     |
|---------------------------------------------------|----------------------------------------------------------------------------------------------------|-----------------------|----------------------------------------------------------------------------------------------------|--------------------------------------------|--------------------------------------------------------------------------------------|--------------------|-----------------------------------------------------------------------------------------------|----------------------------------|--------------------------------------------------------|---------------|------------|--------------|-------|
| Menu                                              |                                                                                                    | 🔹 🏫 Nurse View        |                                                                                                    |                                            |                                                                                      |                    |                                                                                               |                                  | 8                                                      |               | 🖶 Print    |              |       |
|                                                   |                                                                                                    | A B A B A A 100%      |                                                                                                    |                                            |                                                                                      |                    |                                                                                               |                                  |                                                        |               |            |              |       |
|                                                   |                                                                                                    |                       |                                                                                                    |                                            |                                                                                      |                    |                                                                                               |                                  |                                                        | i i se se i s |            | 0 /          | _     |
|                                                   |                                                                                                    | worknow               | Anti Cancer Medication                                                                                                    | Do X Future Orders                         | × Demographics ×                                                                     | Orders             | × Handoff                                                                                     | XT                               |                                                        | 0 (0)         | nt [6] 1.4 | 1.4          |       |
|                                                   |                                                                                                    | ž                     | Histories                                                                                                    |                                            |                                                                                      |                    |                                                                                               |                                  |                                                        |               |            | All Visits C |       |
|                                                   |                                                                                                    | Reason for visit      |                                                                                                    | 1 155-14-1 M211-16                         |                                                                                      | 1000               | 24                                                                                            |                                  |                                                        |               |            |              |       |
|                                                   |                                                                                                    | Vital Signs           | Problems                                                                                                    | II Procedure II Far                        | niy ii Social                                                                        | E Pregnancy        |                                                                                               |                                  |                                                        |               |            |              |       |
|                                                   |                                                                                                    | Problem List          | 1 Information, Th                                                                                                    | e component is either not configured or is | currently unable to retrieve patient-entere                                          | data.              |                                                                                               |                                  |                                                        |               |            |              |       |
|                                                   |                                                                                                    | Histories             |                                                                                                    |                                            |                                                                                      |                    |                                                                                               |                                  |                                                        |               |            |              |       |
|                                                   |                                                                                                    | Allergies (2)         |                                                                                                    | Details                                    |                                                                                      |                    |                                                                                               |                                  |                                                        |               |            |              |       |
|                                                   |                                                                                                    | Performance Status &  | Alcohol                                                                                                    | Use:                                       |                                                                                      | Type:              |                                                                                               | Frequenc                         | r.                                                     |               |            |              | 1     |
|                                                   |                                                                                                    | Toxicities            |                                                                                                    | Current                                    |                                                                                      | Beer, Wine, Liquor |                                                                                               | 1-2 times                        | per month                                              |               |            |              |       |
|                                                   |                                                                                                    | Staging               | Substance Use                                                                                                    | Use:                                       |                                                                                      | T.                 |                                                                                               | 77.5                             |                                                        |               |            |              |       |
|                                                   |                                                                                                    | Labs                  | Cabran                                                                                                    | Trever                                     |                                                                                      | La .               |                                                                                               |                                  |                                                        |               |            |              |       |
|                                                   |                                                                                                    | Home Medications (35) | ( water                                                                                                    | Smokeless                                  |                                                                                      |                    |                                                                                               | -                                |                                                        |               |            |              | )     |
|                                                   |                                                                                                    | Systemic Therapy      |                                                                                                    |                                            |                                                                                      |                    |                                                                                               |                                  |                                                        |               |            | _            | 6 L . |

7. Navigate to **Interactive and I&O** and document **Measurements and Vital Signs** as needed, then **Sign** by clicking the green check mark icon.

| ZZONC,<br>Admin Sex<br>*Code Stat             | STRAWBERI<br>c:Female<br>tus: <no data<="" th=""><th>RYPIE<br/>Availab</th><th>(STRAW)<br/>le&gt;</th><th>MRN:11054513<br/>DOB:06/Oct/1999<br/>Isolation:<no available="" data=""></no></th><th></th><th>Allergie:<br/>Age:25 y<br/>Alerts:N</th><th>s: oxaliplat<br/>/ears<br/>o Alerts Do</th><th>in, Penic<br/>ocumente</th><th>illine V<br/>ed</th><th></th><th>Atte<br/>Dos<br/>Recu</th></no> | RYPIE<br>Availab | (STRAW)<br>le>                                                                                                    | MRN:11054513<br>DOB:06/Oct/1999<br>Isolation: <no available="" data=""></no> |                                     | Allergie:<br>Age:25 y<br>Alerts:N | s: oxaliplat<br>/ears<br>o Alerts Do | in, Penic<br>ocumente | illine V<br>ed          |          | Atte<br>Dos<br>Recu |
|-----------------------------------------------|----------------------------------------------------------------------------------------------------|------------------|----------------------------------------------------------------------------------------------------|------------------------------------------------------------------------------|-------------------------------------|-----------------------------------|--------------------------------------|-----------------------|-------------------------|----------|---------------------|
| Nurse View                                    |                                                                                                    |                  |                                                                                                    |                                                                              |                                     |                                   |                                      |                       |                         |          |                     |
| Oncology                                      |                                                                                                    | - '# E           |                                                                                                    |                                                                              |                                     |                                   |                                      |                       |                         |          |                     |
|                                               |                                                                                                    | <b>%</b> 0       | Incology                                                                                                    |                                                                              |                                     |                                   |                                      |                       |                         |          | Last                |
|                                               |                                                                                                    |                  | Measurements<br>Vital Signs                                                                                                    |                                                                              | Find Item                           |                                   | High                                 |                       |                         | Unauth   | Flag                |
|                                               |                                                                                                    |                  | Pain Assessment                                                                                                    |                                                                              |                                     |                                   |                                      |                       |                         | _ Sheath |                     |
| Orders<br>Interactive View and I<br>Task List | + Add<br>80                                                                                                    | r                | Norse rai scale<br>Psychosocial Assessment<br>Nutritional History<br>Performance Status<br>Toxicity Assessment<br>New Treatment Start<br>Oral Cancer Drug |                                                                              | Measurements                        |                                   | Commen                               | s nej                 | 08/Nov/<br>08:5         | 2024     | renormed by         |
| Documentation                                 |                                                                                                    |                  | VTE Risk Assessment                                                                                                    |                                                                              | Height/Length Me<br>Weight Measured | easured                           |                                      |                       | cm 170<br>kg 70         |          |                     |
| Form Browser                                  |                                                                                                    |                  | Patient Education<br>Vein Assessment                                                                                                    |                                                                              | Weight Dosing                       |                                   |                                      |                       | kg                      |          |                     |
| Allergies<br>Histories                        |                                                                                                    | 11               | Venipuncture/Line Draw<br>Central Line<br>Peripheral IV<br>Treatment Verification                                                                         |                                                                              | BSA Measured<br>Weight Method       | fference                          |                                      |                       | %<br>m2 <sub>1.82</sub> |          |                     |
| Medication List                               | + Add                                                                                                    |                  | Advance Reaction /Futravacation                                                                                                    | in .                                                                         |                                     |                                   |                                      |                       |                         |          |                     |

niagarahealth

a.

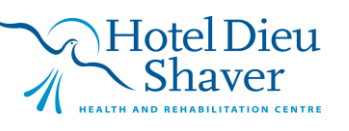

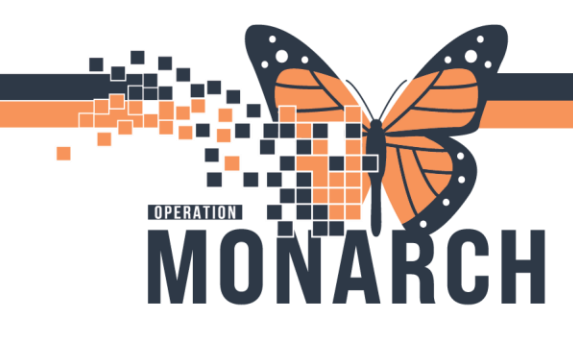

b.

a.

# **TIP SHEET** HOSPITAL INFORMATION SYSTEM (HIS)

| 0  | ncology                               |                                                                                                    |             |
|----|---------------------------------------|----------------------------------------------------------------------------------------------------|-------------|
| -  | Measurements                          |                                                                                                    |             |
|    | Vital Signs                           | Find Item × Critical D High D I ow D Al                                                                                                    | normal      |
|    | Pain Assessment                       |                                                                                                    |             |
|    | Morse Fall Scale                      | Result Comments Flag E                                                                                                    | late        |
|    | Psychosocial Assessment               |                                                                                                    |             |
|    | Nutritional History                   |                                                                                                    |             |
| ٠. | Performance Status                    | No. Contraction of the second second s |             |
|    | Toxicity Assessment                   | <u>w</u> ,                                                                                                    | 08/Nov/2024 |
|    | New Treatment Start                   |                                                                                                    | 08:51       |
|    | Oral Cancer Drug                      | 2 Measurements                                                                                                    |             |
|    | VTE Risk Assessment                   | meignivengen measured cm                                                                                                    | 170         |
|    | Patient Education                     | weight measured kg                                                                                                    | 70          |
|    | Vein Assessment                       | Weight Dosing Kg                                                                                                    |             |
|    | Venipuncture/Line Draw                | Dosing Weight Difference                                                                                                    |             |
|    | Central Line                          | BSA Measured ma                                                                                                    | 1.82        |
|    | Peripheral IV                         | Weight Method                                                                                                    |             |
|    | Treatment Verfication                 | 2 vital sighs                                                                                                    |             |
|    | Adverse Reaction/Extravasation        | Temperature Oral Deg C                                                                                                    | 57          |
|    | CIV Infusor                           | Temperature lympanic Deg C                                                                                                    |             |
|    | Transfusion Medicine                  | Temperature Axillary Deg C                                                                                                    |             |
|    | Procedure                             | Temperature temporal Artery Deg C                                                                                                    |             |
|    | Glucose Capillary Blood Point of Care | Parinteen Pate Data                                                                                                    |             |
|    | Medical Directives                    | CnO2                                                                                                    |             |
|    | Systemic Treatment Modification       | Parajastas: Pata br/min                                                                                                    |             |
|    | Cytarabine Cerebellar Neurotoxicity   | SEP/DED Cutt                                                                                                    |             |
|    | Radiation Oncology Assessment         | Sof/DBF Cull                                                                                                    |             |
|    | Adverse Events CTCAE v5.0             | Blood Practice Method                                                                                                    |             |
|    | Provider Notification                 | SER/DER Supine                                                                                                    |             |
|    | Transfer of Care                      | Pulse Sunine hnm                                                                                                    |             |
|    | End of Visit                          | SBP/DRP Sitting mmHa                                                                                                    | 120/80      |
|    |                                       | Pulse Sitting                                                                                                    |             |
|    |                                       | SBP/DBP Standing mmHg                                                                                                    |             |
|    |                                       | Pulse Standing bpm                                                                                                    |             |
|    |                                       | Level of Consciousness                                                                                                    |             |
|    |                                       | Alert, Voice, Pain, Unresponsive                                                                                                    |             |
|    |                                       |                                                                                                    |             |

8. Navigate back to the **Workflow MPage**, click the **Vital Signs** component and refresh the screen. The Vital Sign results should display.

| ZZONC, STRAWBERRYPIE                                             |                             |                                                                                                    |                                                                                      |                                                                                                    | + List -> 🚰 Recent - Name Q                                            |
|------------------------------------------------------------------|-----------------------------|----------------------------------------------------------------------------------------------------|--------------------------------------------------------------------------------------|----------------------------------------------------------------------------------------------------|------------------------------------------------------------------------|
| ZZONC, STRAWBERI<br>Admin Sex:Female<br>*Code Status: «No Data J | RYPIE (STRAW)<br>Available> | MRN:11054513<br>DOB:06/Oct/1999<br>Isolation: <no available="" data=""></no>                                    | Allergies: oxaliplatin, Penicilline V<br>Age:25 years<br>Alerts:No Alerts Documented | Attending:Declined, Provider<br>Dose Wt:80.000 kg (18-Oct-2024)<br>Recurring FIN: 22-005878 [Visit Dt: 2024-Oc | Loc:SC CHEMO; Pod A 1<br>HCN:ON 2356-432-454<br>116 15:05:04] Loc: SCS |
| Menu F                                                           | < 🔹 🏫 Nurse View            |                                                                                                    |                                                                                      |                                                                                                    | 💱 Full screen 🛛 🖶 Print 🛛 🛛 minutes ago                                |
| Nurse View                                                       | A B                         |                                                                                                    |                                                                                      |                                                                                                    |                                                                        |
| Oncology<br>Results Review                                       | Workflow ×                  | Anti Cancer Medication Do × Future Orders                                                                       | × Demographics × Orders                                                              | × Handoff ×                                                                                                    | +                                                                      |
| MAR                                                              | 1                           | Reason for visit                                                                                                |                                                                                      |                                                                                                    | Selected Visit 🗿 🔥                                                     |
| MAR Summary                                                      | Reason for visit            | Chametharany                                                                                                    |                                                                                      |                                                                                                    |                                                                        |
| Orders + Add                                                     | Wtal Signs                  |                                                                                                    |                                                                                      |                                                                                                    |                                                                        |
| Interactive View and I&O                                         | Problem List                | Cemer Test, Nurse - Oncology Ambulatory Cemer 08 N                                                              | VV 2024 08:50                                                                        |                                                                                                    |                                                                        |
| Task List                                                        | Histories                   | the second second second second second second second second second second second second second second second se |                                                                                      |                                                                                                    | <u> </u>                                                               |
|                                                                  | Allergies (2)               | Vital Signs                                                                                                    |                                                                                      | + ~ 50                                                                                                    | ected Visit Last 1 days Last 1 weeks Last 6 months 🗡 🔲 🖸 🙆             |
| Documentation + Add                                              | Performance Status &        | Tada                                                                                                    | 20 007 2024                                                                          |                                                                                                    | 18 077 2024                                                            |
| Form Browser                                                     | Toxicities                  | 08:51                                                                                                    | 15:07                                                                                | 15:05                                                                                                    | 14:40                                                                  |
| Allergies + Add                                                  | Staging                     | Height/Length Measu                                                                                             | 167                                                                                  | -                                                                                                    | 170                                                                    |
| Histories                                                        | Labs                        | Weight Dosing to - Jhy                                                                                          |                                                                                      | -                                                                                                    | 80.000                                                                 |
| Medication List + Add                                            | Home Medications            | Weight Measured kg 70                                                                                           | 62                                                                                   | -                                                                                                    | 80                                                                     |
| Diagnoses and Problems                                           | Systemic Therapy            | Body Mass Index is/m2                                                                                           | 22.23                                                                                | -                                                                                                    | 27.68                                                                  |
| Clinical Media + Add                                             | Review                      | Temp Dep C 37                                                                                                   |                                                                                      | -                                                                                                    | -                                                                      |
| Patient Information                                              | Diagnostics                 | BP ontitig                                                                                                    |                                                                                      | 120 / 62                                                                                                    |                                                                        |
| Appointments                                                     | New Order Entry             | BSA Measured mil 1.82                                                                                           | 1.7                                                                                  | -                                                                                                    | 1.94                                                                   |
| Start/Stop Time                                                  | Outstanding Orders          |                                                                                                    |                                                                                      |                                                                                                    |                                                                        |
|                                                                  | Microbiology                |                                                                                                    |                                                                                      |                                                                                                    |                                                                        |

9. Click the **Problem List** component to review the Cancer Diagnosis.

| Workflow                        | × | Anti Cancer Medication Do $	imes$ | Future Orders                 | ×      | Demographics |  |
|---------------------------------|---|-----------------------------------|-------------------------------|--------|--------------|--|
|                                 | ¥ | Problem List                      |                               |        |              |  |
| Reason for visit<br>Vital Signs | ^ | Classification All                | ~                             | Add as | Chronic      |  |
| Problem List                    |   | Priority Prob                     | lem Name                      |        |              |  |
| Histories                       |   | Adre                              | anal cortex cancer, carcinoma |        |              |  |
| Allergies (2)                   |   | Resolved Chronic Problems         |                               | _      |              |  |

niagarahealth

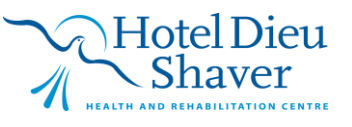

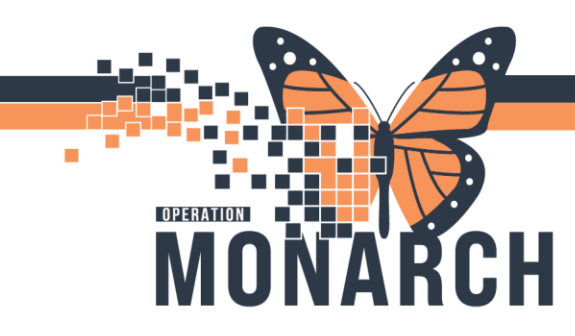

a.

a.

a.

**TIP SHEET** HOSPITAL INFORMATION SYSTEM (HIS)

10. Click the **Histories** component and review each tab. If you need to document anything, click the **Histories Link**.

| < 🔿 🔹 👘 Nurse View                 |   |                        |         |                        |             |        |             |        |         |             |             |                |     |              |           | Full screen     | 🖶 Print   | O minutes a  |
|------------------------------------|---|------------------------|---------|------------------------|-------------|--------|-------------|--------|---------|-------------|-------------|----------------|-----|--------------|-----------|-----------------|-----------|--------------|
| 🐴 🗎   🖶 🖿   🔍 💐   100%             |   | • • • 4                |         |                        |             |        |             |        |         |             |             |                |     |              |           |                 |           |              |
| Workflow X                         | ( | Anti Cancer Medication | n Do    | × Future Orders        | s           | ×      | Demographic | s )    | × Order | s           | ×           | Handoff        | × + | -            |           | 🌲 o 🗮 o         |           | Q =-         |
| ¥                                  |   | Problem List           |         |                        |             |        |             |        |         |             |             |                |     |              |           |                 |           | •            |
| Reason for visit                   | ì | Classification All     |         | ~                      |             | Add as | Chronic     | `      | Search  | within SNOM | ED CT 🖌 🖂   | d problem      |     |              |           |                 |           | Q            |
| Problem List                       |   | Priority               |         | Problem Name           |             |        |             |        | Code    |             | Onset       | Classification | 1   | Actions      |           |                 |           |              |
| Histories                          |   |                        |         | Adrenal cortex cancer, | , carcinoma |        |             |        |         |             |             | Medical        |     | ✓ This Visit | ✓ Chronic | Resolve         |           |              |
| Allergies (2)                      |   |                        |         | Mild depression        |             |        |             |        |         |             | 08 NOV 2024 | Medical        |     |              | ✓ Chronic | Resolve         |           |              |
| Performance Status &<br>Toxicities |   | Resolved Chronic R     | Problen | 15                     |             |        |             |        |         |             |             |                |     |              |           |                 |           | _            |
| Staging                            |   | All previous This      | s Visit | problems               |             |        |             |        |         |             |             |                |     |              |           |                 |           |              |
| Labs                               |   |                        |         |                        |             |        |             |        |         |             |             |                |     |              |           |                 |           | _            |
| Home Medications                   |   |                        | Click   | this Link to           | docu        | ment   |             |        |         |             |             |                |     |              |           |                 |           |              |
| Systemic Therapy<br>Review         | ų | Histories              |         |                        |             |        |             |        |         |             |             |                |     |              |           |                 |           | All Visits 9 |
| Diagnostics                        | 1 | Problems               |         | Procedure              | н           | Family | 1           | Social | 1       | Pregnancy   |             |                |     |              |           |                 |           |              |
| New Order Entry                    |   |                        |         |                        |             |        |             |        |         |             |             |                |     |              |           |                 |           |              |
| Outstanding Orders                 |   | No Results Found       | 2       |                        |             |        |             |        |         |             |             |                |     |              |           |                 |           |              |
| Microbiology                       |   |                        |         |                        |             |        |             |        |         |             |             |                |     |              | R         | eview Incomplet | Mark as F | Reviewed     |
| Documents                          |   |                        |         |                        |             |        |             |        |         |             |             |                |     |              |           |                 |           |              |

11. Click the **Procedure** tab. Click +Add to add a new Procedure History. NOTE: Do the same process for Social & Family History, you just need to click the **Social** Tab or the **Family** tab.

| ZZONC, STRAWE                         | BERRYPIE                                                                                                    | ×                         |                        |                                                                                                    |                  |                                      |
|---------------------------------------|----------------------------------------------------------------------------------------------------|---------------------------|------------------------|----------------------------------------------------------------------------------------------------|------------------|--------------------------------------|
| ZZONC, S<br>Admin Sex:<br>*Code Statu | TRAWBERR<br>Female<br>s: <no a<="" data="" th=""><th>YPIE (STRAW)<br/>vailable&gt;</th><th>MRN:<br/>DOB:<br/>Isolat</th><th>11054513<br/>06/Oct/1999<br/>ion:<no availab<="" data="" th=""><th>ile&gt;</th><th>Allergies:<br/>Age:25 ye<br/>Alerts:No</th></no></th></no> | YPIE (STRAW)<br>vailable> | MRN:<br>DOB:<br>Isolat | 11054513<br>06/Oct/1999<br>ion: <no availab<="" data="" th=""><th>ile&gt;</th><th>Allergies:<br/>Age:25 ye<br/>Alerts:No</th></no> | ile>             | Allergies:<br>Age:25 ye<br>Alerts:No |
| Menu                                  | Ŧ                                                                                                    | K 🔿 👻 🔒 His               | tories                 |                                                                                                    |                  |                                      |
| Nurse View                            |                                                                                                    | Family Social Proc        | edure implants         | Pregnancy                                                                                                    |                  |                                      |
| Oncology                              |                                                                                                    |                           |                        |                                                                                                    |                  |                                      |
| Results Review                        |                                                                                                    | Mark all as Beviewed      |                        |                                                                                                    |                  |                                      |
| MAR                                   |                                                                                                    | Procedures                |                        |                                                                                                    |                  |                                      |
| MAR Summary                           |                                                                                                    |                           | Dianlaus               | All                                                                                                    |                  |                                      |
| Orders                                | + Add                                                                                                    | - A00                     | Modify Display.        |                                                                                                    | ~                |                                      |
| Interactive View and I&               |                                                                                                    | Procedure                 | 63                     | Last Reviewed                                                                                                    | Procedure Date 🔺 | 0                                    |
| Task List                             |                                                                                                    |                           |                        |                                                                                                    |                  |                                      |
|                                       |                                                                                                    |                           |                        |                                                                                                    |                  |                                      |
| Documentation                         | + Add                                                                                                    |                           |                        |                                                                                                    |                  |                                      |
| Form Browser                          |                                                                                                    |                           |                        |                                                                                                    |                  |                                      |
| Allergies                             | + Add                                                                                                    |                           |                        |                                                                                                    |                  |                                      |
| Histories                             |                                                                                                    |                           |                        |                                                                                                    |                  |                                      |
| Medication List                       | + Add                                                                                                    |                           |                        |                                                                                                    |                  |                                      |

12. Navigate back to the **Workflow MPage** by clicking the **Home** button.

| Admin Sex:Female<br>*Code Status: <no a<="" data="" th=""><th>vailable&gt;</th><th>RAW)</th><th></th><th>DOB:</th><th>:06/Oct/1999<br/>tion:<no availab<="" data="" th=""><th>ble&gt;</th><th>Age:25 y<br/>Alerts:No</th></no></th></no> | vailable> | RAW)         |           | DOB:     | :06/Oct/1999<br>tion: <no availab<="" data="" th=""><th>ble&gt;</th><th>Age:25 y<br/>Alerts:No</th></no> | ble>             | Age:25 y<br>Alerts:No |
|----------------------------------------------------------------------------------------------------|-----------|--------------|-----------|----------|----------------------------------------------------------------------------------------------------|------------------|-----------------------|
| Menu ¥                                                                                                    | < >       | - (          | Histories |          |                                                                                                    |                  |                       |
| Nurse View                                                                                                    | Family    | Social       | Procedure | Implants | Pregnancy                                                                                                |                  |                       |
| Oncology                                                                                                    | . smilly  | secial       |           |          |                                                                                                    |                  |                       |
| Results Review                                                                                                    | Mark      | all as Revie | wed       |          |                                                                                                    |                  |                       |
| MAR                                                                                                    | Ricc      | adures       | 00        |          |                                                                                                    |                  |                       |
| MAR Summary                                                                                                    | FIOC      | euures       | d in m    | Le: Le   | [ AB                                                                                                    |                  |                       |
| Orders + Add                                                                                                    | *         | Add          | Modify    | Display: | All                                                                                                    | ~                |                       |
| Interactive View and I&O                                                                                                    | Proc      | edure        | [         | à        | Last Reviewed                                                                                            | Procedure Date 🔺 | 03                    |
| Task List                                                                                                    |           |              |           |          |                                                                                                    |                  |                       |
| Documentation + Add                                                                                                    |           |              |           |          |                                                                                                    |                  |                       |

niagarahealth

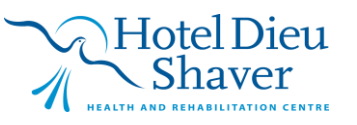

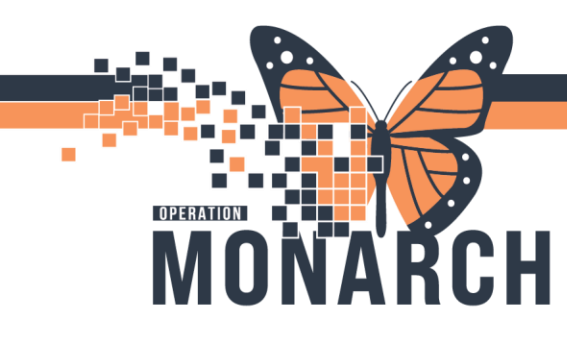

# **TIP SHEET** HOSPITAL INFORMATION SYSTEM (HIS)

13. Navigate to **Interactive View and I&O** to document any **additional assessments** per organizational policy.

| ZZONC, STRAV                                                                                     | VBERRYPIE | ×    |                                           |                                                                              |                                                                                      |                                   |            | 1        |
|--------------------------------------------------------------------------------------------------|-----------|------|-------------------------------------------|------------------------------------------------------------------------------|--------------------------------------------------------------------------------------|-----------------------------------|------------|----------|
| ZZONC, STRAWBERRYPIE (STRAW)<br>Admin Sex:Female<br>*Code Status: <no available="" data=""></no> |           |      |                                           | MRN:11054513<br>DOB:06/Oct/1999<br>Isolation: <no available="" data=""></no> | Allergies: oxaliplatin, Penicilline V<br>Age:25 years<br>Alerts:No Alerts Documented |                                   |            |          |
| Menu                                                                                             |           |      | 🔹 🏫 Interactive                           | view and I&O                                                                 |                                                                                      |                                   |            |          |
|                                                                                                  |           | es E |                                           |                                                                              |                                                                                      |                                   |            |          |
| Oncology                                                                                         |           |      | [Sign]                                    |                                                                              |                                                                                      |                                   |            |          |
| Results Review                                                                                   |           | 00   | ncology                                   |                                                                              |                                                                                      |                                   |            |          |
|                                                                                                  |           | 1    | Measurements<br>Vital Signs               |                                                                              | Find Item                                                                            | Critical High Low At              | normal 🗍 U | Inauth 🔲 |
| MAR Summary Pain Assessment                                                                      |           |      | Pain Assessment                           |                                                                              |                                                                                      |                                   |            |          |
| Orders                                                                                           | + Add     |      | Psychosocial Assessment                   |                                                                              | Hesuit                                                                               | Comments Hag D                    | ate        | Pe       |
| Interactive View and I&O                                                                         |           |      | Nutritional History<br>Performance Status | utritional History<br>erformance Status                                      |                                                                                      |                                   |            |          |
| Task List                                                                                        |           |      | New Treatment Start                       |                                                                              | - 🔍 🗹                                                                                |                                   | 08:56      | 08:51    |
|                                                                                                  |           |      | Oral Cancer Drug                          |                                                                              | Pain As                                                                              | ssessment                         |            |          |
| Documentation                                                                                    | + Add     |      | VTE Risk Assessment                       |                                                                              | Pain Pre                                                                             | esent<br>next Pain                | Yes        |          |
|                                                                                                  |           |      | Patient Education                         |                                                                              | ♦ Seir Kep                                                                           | r Pating Pain Scale               | Numeric ra | -        |
| Form Browser                                                                                     |           |      | Vein Assessment                           |                                                                              | ○ Numeria                                                                            | c Pain Acceptable Intensity Scale | 7          | -        |
| Allergies                                                                                        | + Add     | 1    | Venipuncture/Line Draw                    |                                                                              | ♦ Numerie                                                                            | c Pain Score at Rest              | 7          |          |
| Histories                                                                                        |           | ~    | Central Line                              |                                                                              | ♦ Numerie                                                                            | ic Pain Score with Movement       | $\diamond$ |          |
| Histories                                                                                        |           |      | Trastment Verficition                     |                                                                              | 🕹 Unable                                                                             | to Self Report Pain               |            |          |
| Medication List                                                                                  | + Add     |      | Adverse Reaction /Extravas                | ation                                                                        | Pain Ne                                                                              | egatively Impacts                 | Daily life |          |
| Diagnoses and Problems                                                                           |           |      | CIV Infusor                               |                                                                              | Opioid                                                                               |                                   |            |          |
| engrisses und mobil                                                                              |           |      | Tanada da Madalas                         |                                                                              | Pain Sit                                                                             | te 1                              |            |          |

14. Add Referrals if necessary.

a.

15. Click the **Home** icon in the Organizer Toolbar. Update the **"Seen by PCW"** status into **Seen by Nurse** in the Ambulatory Organizer. This appointment turns into a green color.

| Suppord 2% Exit 👩 Calculator 🗌 Advice IIIII Medication Administration 🐒 Depart 🔩 Communicate • 🚡 PM Convestion • 🗋 Medical Record Request 👘 Scheduling Appointment Book 🔶 Add • 📧 Documents 👦 Specimen Collection 💁 Aware 🖄 Capacity Management 🛞 Discent Reporting Portal 💡 |                                                                                                    |                    |                                              |                                 |                                                              |                              |                                 |             |  |  |  |  |  |
|----------------------------------------------------------------------------------------------------|----------------------------------------------------------------------------------------------------|--------------------|----------------------------------------------|---------------------------------|--------------------------------------------------------------|------------------------------|---------------------------------|-------------|--|--|--|--|--|
| EONC, STRAWBERRYPIE                                                                                                    |                                                                                                    |                    |                                              |                                 |                                                              | ZZONC, STRAWBERF             | NPIE - 🕋 Recent - Nome          | Q.          |  |  |  |  |  |
| Home                                                                                                    |                                                                                                    |                    |                                              |                                 |                                                              |                              | 💱 Full screen 🖷 Print           | Cominutes a |  |  |  |  |  |
| Index Proxies Pools                                                                                                    |                                                                                                    |                    |                                              |                                 |                                                              |                              |                                 |             |  |  |  |  |  |
| Display: Last 14 Days                                                                                                    | Annoneou A orden and a second and a second a |                    |                                              |                                 |                                                              |                              |                                 |             |  |  |  |  |  |
| - Indox Items (0)                                                                                                    | Day View (6)                                                                                                    | Calendar Open Item | s (5)                                        |                                 |                                                              |                              |                                 |             |  |  |  |  |  |
| Results<br>Results FVI<br>Documents                                                                                                    | 4 November 7, 2024 ■ Patients far: Sale, Mary MD ; ● SC DNC Medication Oncodings Treatment +                                                                                                    |                    |                                              |                                 |                                                              |                              |                                 |             |  |  |  |  |  |
| Messages                                                                                                    | Time                                                                                                    | Duration           | Patient                                      | Details                         | Status                                                       | Notes                        |                                 | 10          |  |  |  |  |  |
| - Work Items (0)                                                                                                    | 8:15 AM                                                                                                    | 5 hrs              | ZZONC, STRAWBERRYPIE                         | ONC CTX- Infusion Appointment S | Seen by P. Jin                                               | ng 2 mins                    | in for Visit : CARFDEXA(W)+ISAT |             |  |  |  |  |  |
| Paper Based Documents                                                                                                    | of the te                                                                                                    |                    | 23 Tears, Penare                             |                                 | Hold                                                         | W: 17 hrs 12 mins            |                                 |             |  |  |  |  |  |
| Reminders                                                                                                    | 9:00 AM                                                                                                    | 10                 | ZZONC, STRAWBERRYMILKHOB                     | 000000000                       | No Show                                                      | in Office: 17 hrs 14 mins    |                                 |             |  |  |  |  |  |
| Netifications                                                                                                    | Salib, Mary MD                                                                                                    | 15 mins            | 27 Years, Female                             | UNC EXam                        | Lab Drawn                                                    | C& Reaso                     | IN TOT WINT : DESC              |             |  |  |  |  |  |
| Sent Items<br>Tranh<br>Notify Remints                                                                                                    | 9:00 AM<br>SC ONC A1                                                                                                    | 4 hrs              | ZZONC, STRAWBERRYPIE<br>25 Years, Female     | ONC CTX- Infusion Appointment   | DI Completed<br>Seen by Allied Health<br>Seen by PSW         | Reason for Visit : FOLFOXIRI |                                 |             |  |  |  |  |  |
|                                                                                                    | 9:30 AM<br>SC ONC A4                                                                                                    | 2 hrs              | ZZONC, STRAWBERRYICECREAM<br>23 Years, Male  | ONC CTX- Infusion Appointment   | Seen By MkP<br>Seen By Med Student/Resident<br>Seen By Narse | Reaso                        | on for Visit : PACL(W)          |             |  |  |  |  |  |
|                                                                                                    | 10:00 AM<br>SC ONC AS                                                                                                    | 45 mins            | ZZONC, STRAWBERRYHILKHOB<br>27 Years, Female | ONC CTX- Infusion Appointment   | Confirmed<br>SC CHEMO                                        | Reaso                        | m for Visit : BORT(MNT)         |             |  |  |  |  |  |
|                                                                                                    | 10:00 AM<br>SC ONC B1                                                                                                    | 1 hr 30 mins       | ZZONC, BUBBA<br>24 Years, Male               | ONC CTX- Infusion Appointment   | Confirmed<br>SC CHENO                                        | 🗔 Reaso                      | en for Visit : ENFO             |             |  |  |  |  |  |

a.

niagarahealth

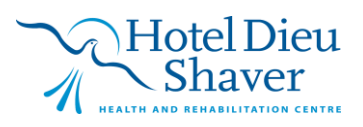